## How to Update a Food Handler's Personal Photo in SFA's Food Handler Digital Data Hub (FHD2Hub)

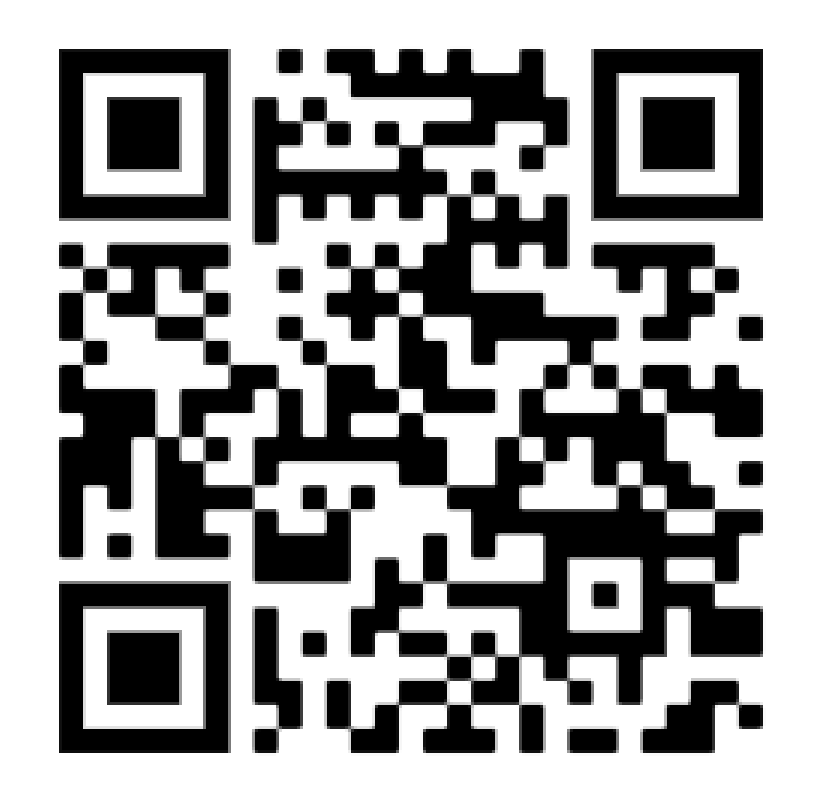

© 2025, Coursemology Pte. Ltd., Version 1.0

## Fhd2hub.sfa.gov.sg Welcome to SFA SFA's Food Handler Digital Data Hub (FHD2Hub)

The Singapore Food Agency is a statutory board under the Ministry of Sustainability and the Environment that oversees food safety and security in Singapore.

The Food Handlers Digital Datahub is a platform for Food Handlers, Approved Training Organisations and Food Business Owners to register food handlers who have attended and completed their Food Safety Courses. It acts as SFA's central repository of all food handlers related data and allows the industry and public to easily check if specific food handlers have passed their Food Safety Course training.

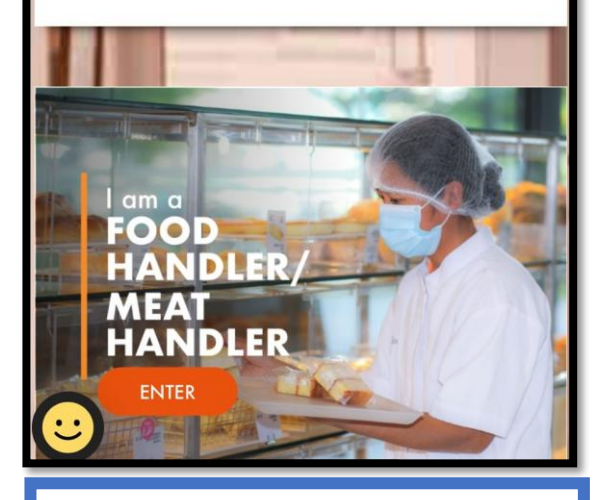

STEP 1 Select " I am a FOOD HANDLERS/ MEAT HANDLER" -> Log in via Singpass

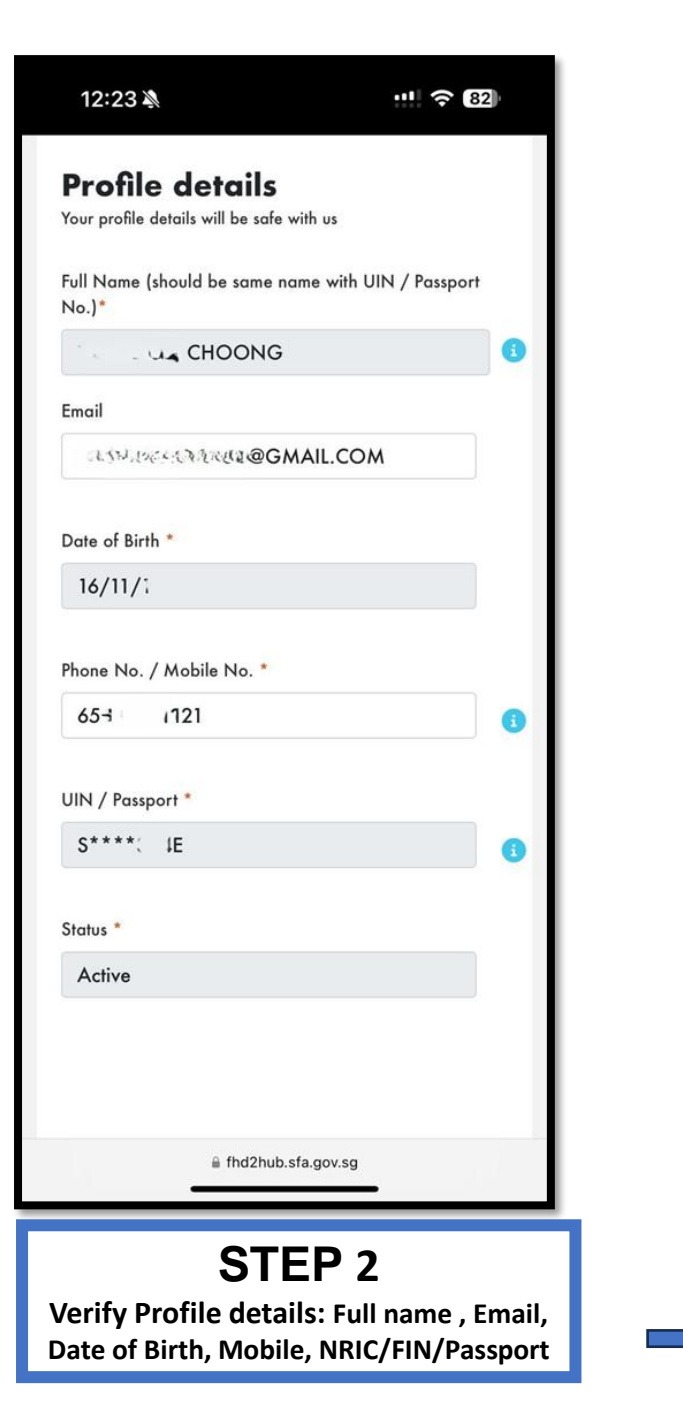

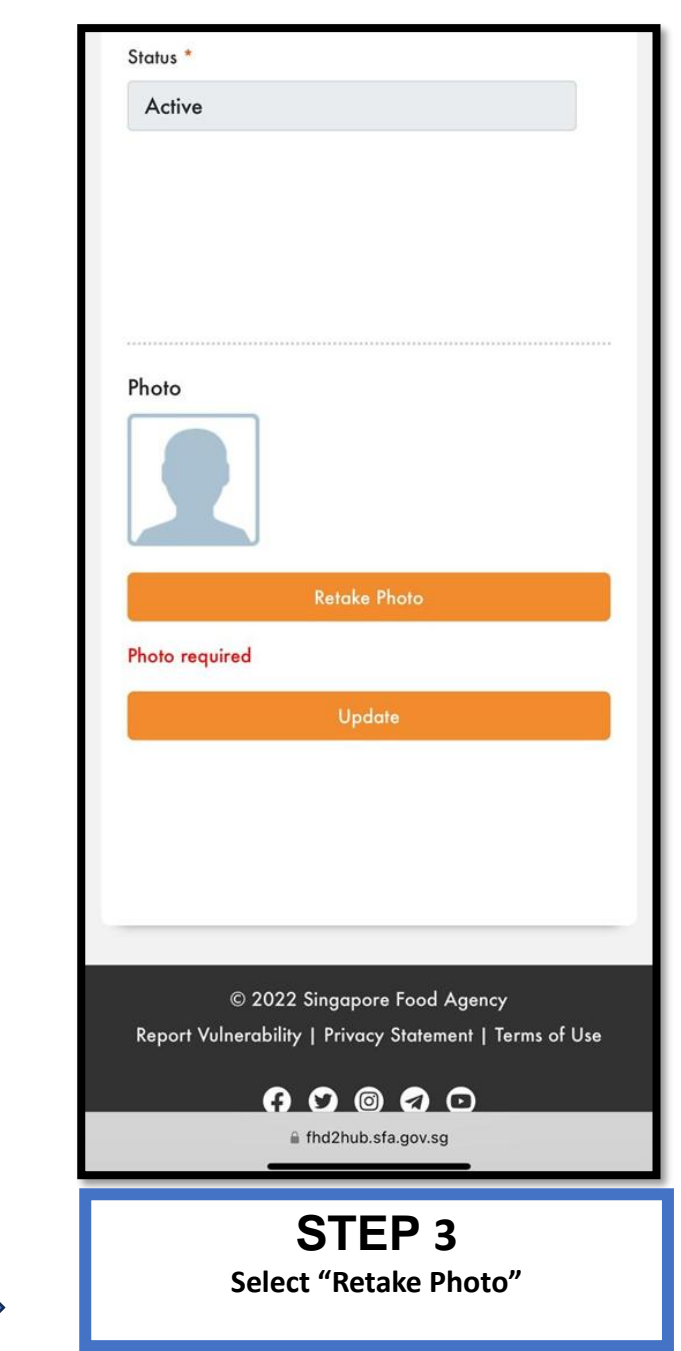

© 2025, Coursemology Pte. Ltd., Version 1.0

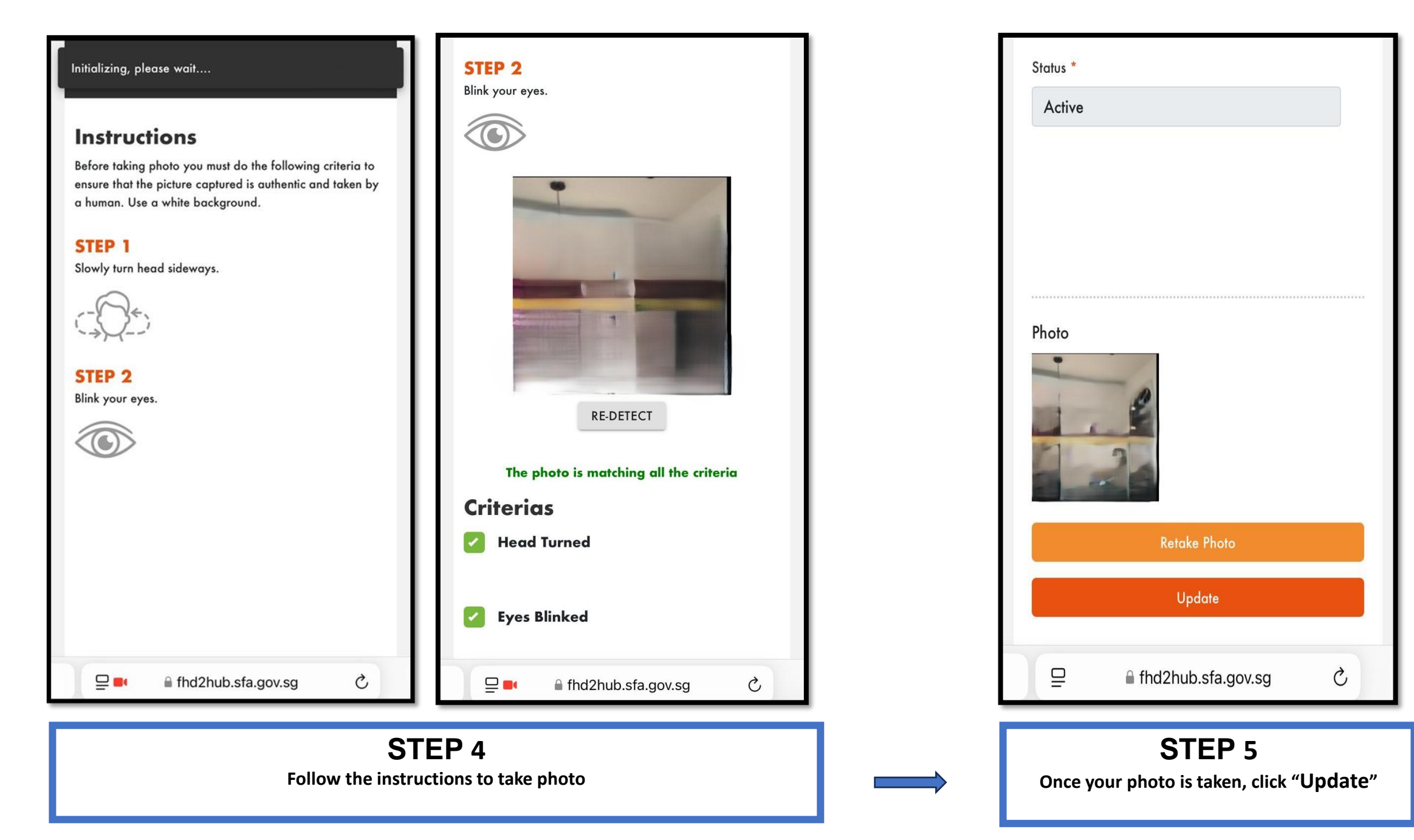

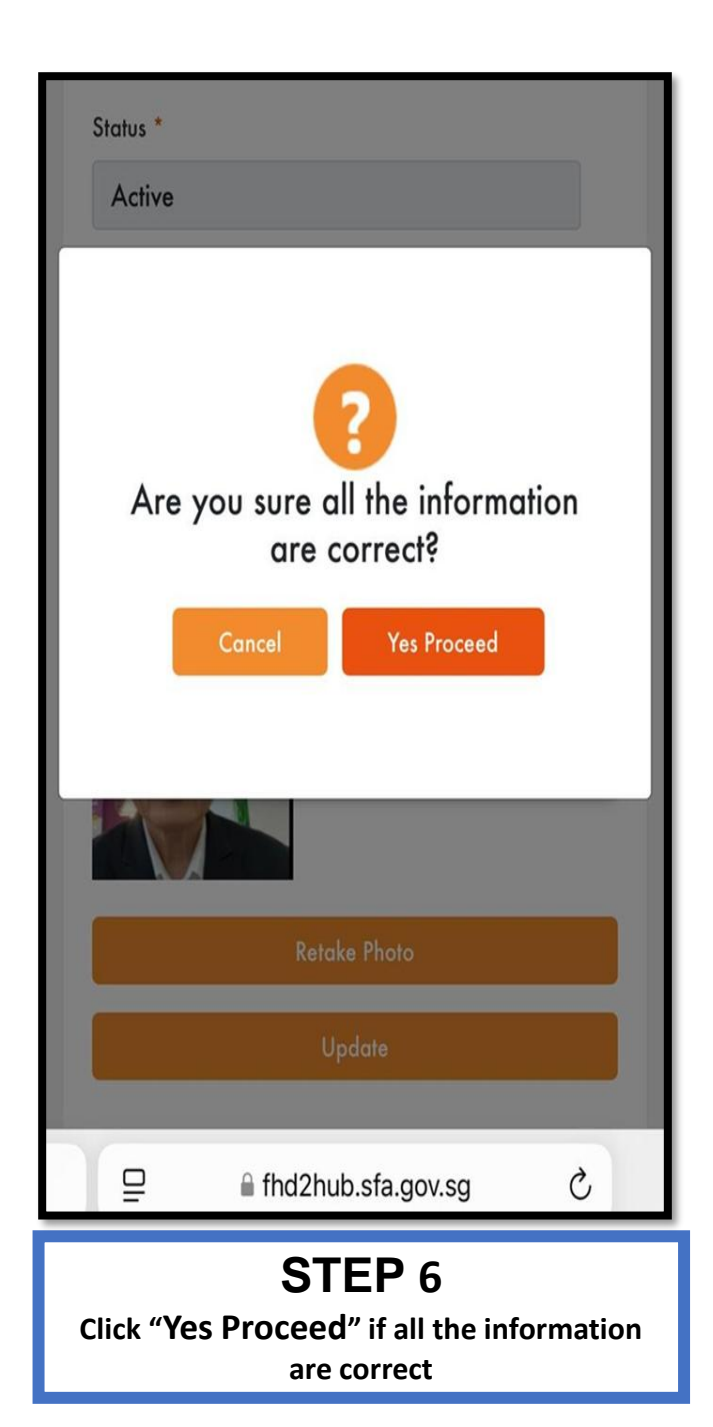

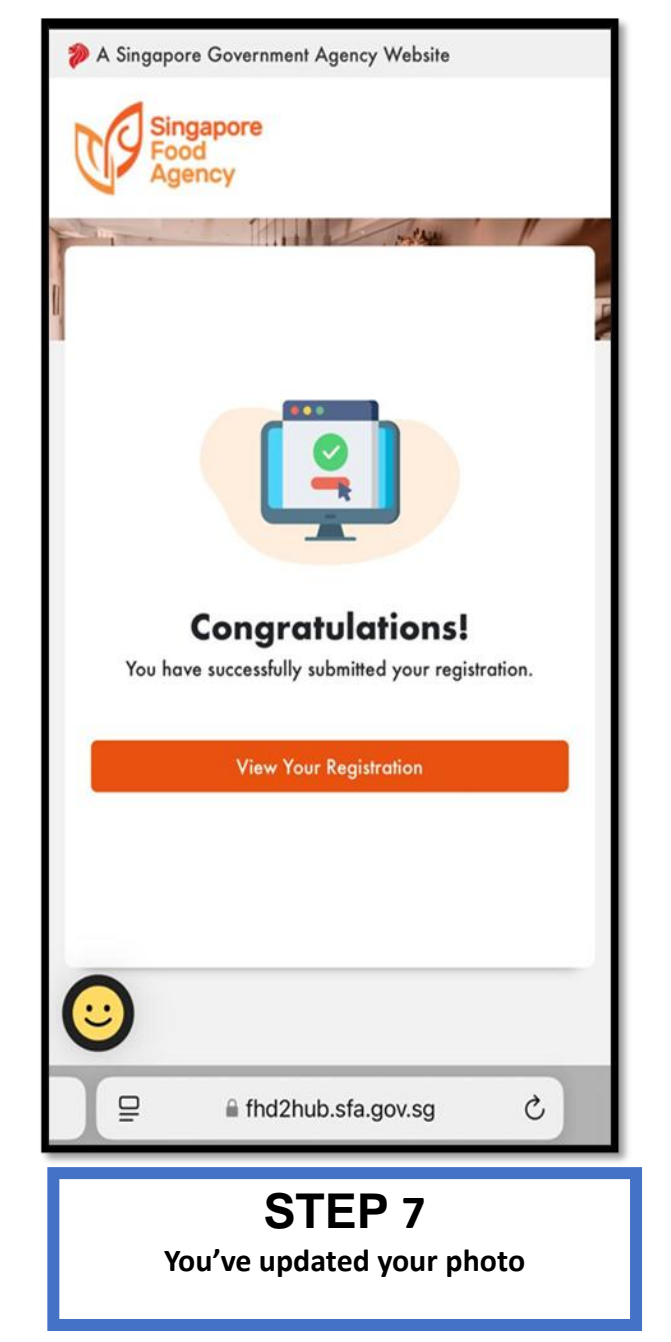

© 2025, Coursemology Pte. Ltd., Version 1.0